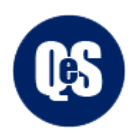

Records

# Domain Setup with Quick eSelling Platform

### Follow the below steps for Domain Configuration on Quick eSelling platform.

- 1. Login your domain control panel from where you purchase your domain. Like GoDaddy, Big Rock, India Reseller Club, Hosting Raja etc.
- 2. Suppose we are going with GoDaddy Account Login your GoDaddy Account
- 3. Go to my product page as shown on below screenshot. Click on DNS.

| ^ | Domains         |   |                         |          |                             |
|---|-----------------|---|-------------------------|----------|-----------------------------|
|   | yourdomain.in   |   |                         | s        | et up 🛆 🛛 DNS Manage        |
| = | Build a website | â | Set up an email account | <b>.</b> | Connect to an existing site |

4. Edit A (Type) Value & Add 3.21.161.254 this IP on Value field and Click on Save Button.

|        | Name  | Value      |           | TTL |
|--------|-------|------------|-----------|-----|
| A      |       |            |           |     |
| Host * | Point | is to *    | TTL *     |     |
| 0      | 3.    | 21.161.254 | Custom    | ~   |
|        |       |            | Seconds * |     |
|        |       |            | 600       |     |

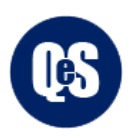

## Records

Last updated 20-04-2020 15:59 PM

| Туре  | Name           | Value                               | TTL         |   |
|-------|----------------|-------------------------------------|-------------|---|
| А     | @              | 3.21.161.254                        | 600 seconds | 0 |
| CNAME | email          | email.secureserver.net              | 1 Hour      | 0 |
| CNAME | www            | @                                   | 1 Hour      | 0 |
| CNAME | _domainconnect | _domainconnect.gd.domaincontrol.com | 1 Hour      | 0 |

#### You can see that IP has been saved.

DNS CHECK WITHOUT WWW

For Verification A Record - you can check on <u>https://dnschecker.org/</u> this website.

| A \$ | Q Search 🌣                 | +                                                                                                    | WWW.YOURDOMAIN.COM                                                                                                    | A \$                                                                                                    | Q Search 🏶                                                                                                    |                                                                                                    |
|------|----------------------------|----------------------------------------------------------------------------------------------------|----------------------------------------------------------------------------------------------------|----------------------------------------------------------------------------------------------------|----------------------------------------------------------------------------------------------------|----------------------------------------------------------------------------------------------------|
|      | Refresh: 20                | sec.                                                                                                    | CD Flag                                                                                                    |                                                                                                    | Refresh: 20                                                                                                    | ]                                                                                                    |
|      | 3.21.161.254 🖄             | ~                                                                                                    | Holtsville NY, United States                                                                                                    |                                                                                                    | 3.21.161.254 🗗                                                                                                    |                                                                                                    |
| ites | 3.21.161.254 🗹             | ~                                                                                                    | Mountain View CA, United State<br><sub>Google</sub> <b>⊕</b>                                                                                                    | S                                                                                                    | 3.21.161.254                                                                                                    |                                                                                                    |
|      | 3.21.161.254 🗹             | ~                                                                                                    | Erkeley, US<br>Quad9 🕕                                                                                                    |                                                                                                    | 3.21.161.254 🗹                                                                                                    |                                                                                                    |
|      | 3.21.161.254 🗗             | ~                                                                                                    | Miami, United States                                                                                                    |                                                                                                    | 3.21.161.254                                                                                                    |                                                                                                    |
|      | 3.21.161.254 🗹             | ~                                                                                                    | Brooklyn, United States Verizon Fios Business ()                                                                                                    |                                                                                                    | 3.21.161.254                                                                                                    |                                                                                                    |
|      | 3.21.161. <mark>254</mark> | ~                                                                                                    | 5 San Francisco, US<br>Quad9 🚯                                                                                                    |                                                                                                    | 3.21.161.254                                                                                                    |                                                                                                    |
|      | 3.21.161.254 🗹             | ~                                                                                                    | I San Jose, United States<br>Corporate West Computer Systems ❶                                                                                                    |                                                                                                    | 3.21.161.254                                                                                                    |                                                                                                    |
|      | 3.21.161.254 🗹             | ~                                                                                                    | el Burnaby, Canada Fortinet Inc                                                                                                    |                                                                                                    | 3.21.161.254                                                                                                    |                                                                                                    |
|      | 3.21.161.254 🗹             | ~                                                                                                    | Moscow, Russia                                                                                                    |                                                                                                    | 3.21.161.254 🗹                                                                                                    |                                                                                                    |
|      | A ÷                        | A       ◆       Q. Search       ◆         □ Refresh:       20         3.21.161.254       □         ates       3.21.161.254       □         3.21.161.254       □         3.21.161.254       □         3.21.161.254       □         3.21.161.254       □         3.21.161.254       □         3.21.161.254       □         3.21.161.254       □         3.21.161.254       □         3.21.161.254       □         3.21.161.254       □ | A       ◆       Q       Search       ◆       +         □       Refresh:       20       sec.         3.21.161.254       □       ✓         stes       3.21.161.254       □       ✓         3.21.161.254       □       ✓         3.21.161.254       □       ✓         3.21.161.254       □       ✓         3.21.161.254       □       ✓         3.21.161.254       □       ✓         3.21.161.254       □       ✓         3.21.161.254       □       ✓         3.21.161.254       □       ✓         3.21.161.254       □       ✓         3.21.161.254       □       ✓ | A C Search Image: Holdsville NY, United States   3.21.161.254 Image: Search Image: Search   3.21.161.254 Image: Search Image: Search   3.21.161.254 Image: Search | A C Search Image: Constraint of the search of the search of th | A       • Q. Search * +         Refresh:       20         321.161.254       •         321.161.254       •         321.161.254       •         321.161.254       •         321.161.254       •         321.161.254       •         321.161.254       •         321.161.254       •         321.161.254       •         321.161.254       •         321.161.254       •         321.161.254       •         321.161.254       •         321.161.254       •         321.161.254       •         321.161.254       •         321.161.254       •         321.161.254       •         321.161.254       •         321.161.254       •         321.161.254       •         321.161.254       •         321.161.254       •         321.161.254       •         321.161.254       •         321.161.254       •         321.161.254       •         321.161.254       •         321.161.254       •         321.161.254       •         < |

#### DNS CHECK WITH WWW

٠ +

sec. 20

1

~

~

1

~

~

1

~

1

#### NOTE: Some domain server takes 2-4 hours to set A Records. Domain should be pointed WITH & WITHOUT www on 3.21.161.254

Above process for GoDaddy server. For another server process will be little bit different. You need to just find Domain DNS Management & Edit A Record with 3.21.161.254 this IP.